### Zugriff auf E-Medien mit Shibboleth

Eine Anmeldung über Shibboleth bietet Zugriff auf elektronische Ressourcen unabhängig vom Hochschulnetz. Viele Verlage ermöglichen dies über einen Login oder Anmeldebutton auf ihren Webseiten. Voraussetzung ist ein Hochschulaccount.

Nachdem Sie im Onlinekatalog der Hochschulbibliothek auf den Link eines E-Books oder E-Journals geklickt haben, werden Sie auf die Anmeldeseite des Verlages weitergeleitet.

Dort müssen Sie sich über "Log in" oder "Sign in" auf der Anbieterseite als Angehöriger der Hochschule (PH oder RWU) authentifizieren .

## 1. Shibboleth Login finden

Sie müssen nach einer der folgenden Optionen suchen:

- Institutional Login
- Log in via Shibboleth/Athens
- Access via your institution
- Login über eine Institution...

Diese Optionen befinden sich oft unterhalb des normalen "Log in"

Beispiel Springer-Verlag:

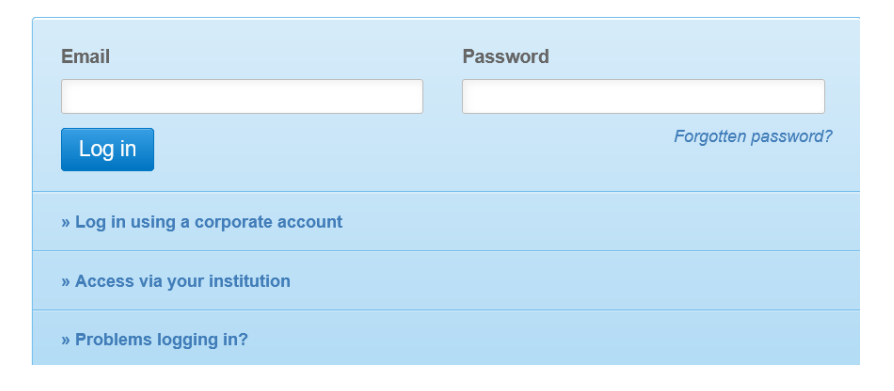

Beispiel utb-Verlag:

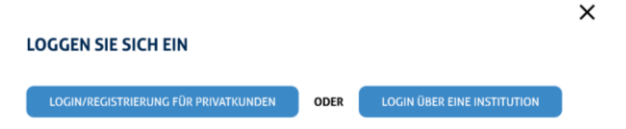

# 2. Im nächsten Schritt werden Sie aufgefordert, Ihre Institution von einer Liste auszuwählen:

Beispiel utb:

#### WÄHLEN SIE IHRE INSTITUTION

| weingarten                       | × |
|----------------------------------|---|
| Hochschule Ravensburg-Weingarten |   |
| PH Weingarten                    |   |

#### **Beispiel Springer:**

| Access through your institution                                         |                                       |
|-------------------------------------------------------------------------|---------------------------------------|
| Find your university or organisation using the tool below, so we can fo | orward you to the correct login page. |
| Examples: Science Institute, University College London                  |                                       |
| weingarten                                                              | Q Find your institution               |
| Alternatively, log in with your Springer account                        |                                       |
| PH Weingarten                                                           |                                       |
| University of Applied Sciences Ravensburg Weingarten                    |                                       |

Manchmal (je nach Anbieter) müssen Sie zuerst eine Region oder Gruppe auswählen.

In dem Fall wählen Sie

"German Higher Education and Research" oder "German Higher Education"

| German Higher Education and Research |   |
|--------------------------------------|---|
| iew All Institutions                 |   |
| Federation                           |   |
| German Higher Education (DFN-AAI)    | ~ |
| Select your institution              |   |

Danach können Sie erst ihre Hochschule auswählen.

## 3. Anmeldung über Hochschule PH oder RWU

Jetzt authentifizieren Sie sich mit Ihrem Hochschul-Account.

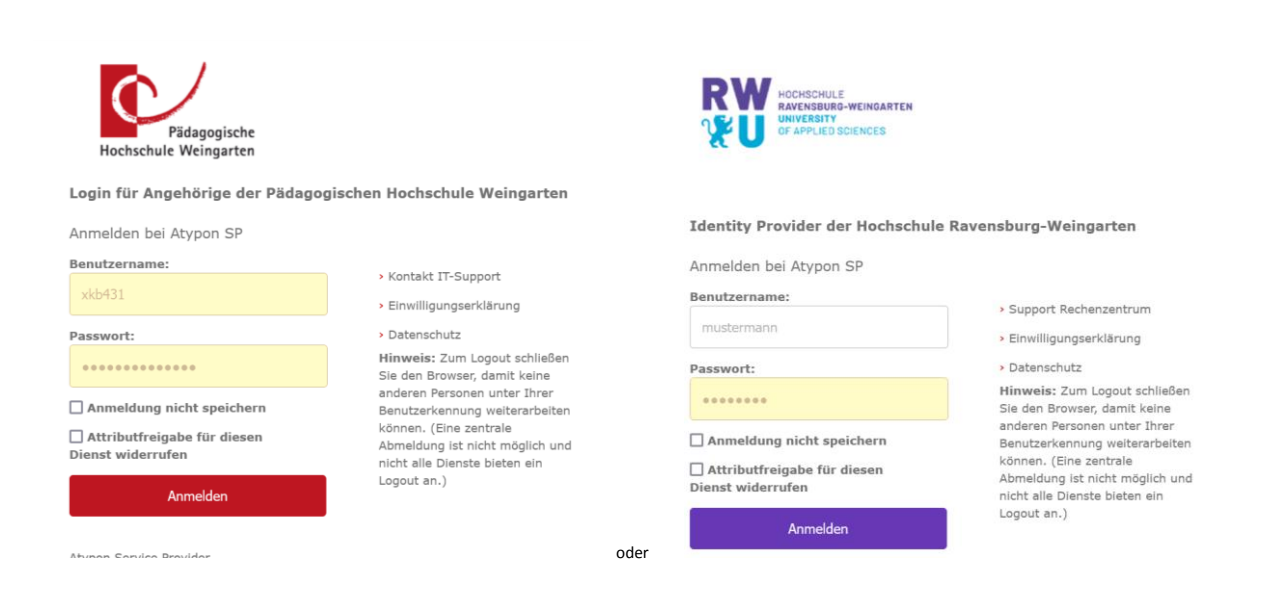

Nach einen Klick auf Anmelden sind Sie über die Institution eingeloggt und sollten nun Zugriff auf den Volltext haben.